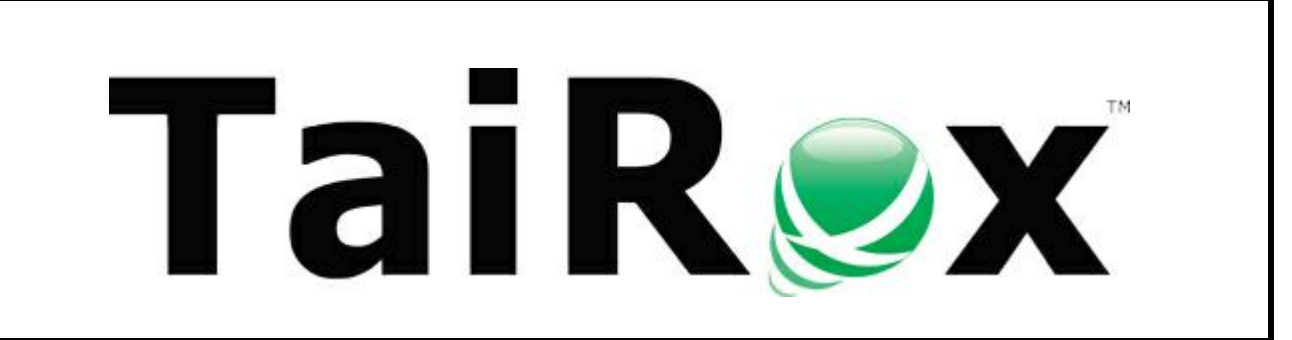

# Order Entry with Quantities

**User Guide** 

#### **Important Notice**

TaiRox does not warrant or represent that your use of this software product will be uninterrupted or error-free or that the software product can be run with any other version of Sage ERP Accpac 5.6 or 6.0 or Sage 300 other than 2012, 2014 or 2016 or that the information in this document is completely accurate. TaiRox warrantees that any media by which you have received this software is free from defects. TaiRox will replace any such defective media. TaiRox expressly disclaims all other warranties, representations, conditions and guarantees of any kind including, but not limited to warrantees for merchantability or fitness for a particular use.

## Order Entry with Quantities User Guide

### Summary

Order Entry with Quantities is a customization of the Sage 300 Order Entry screen. Visually there is an additional section at the bottom of the screen that displays item quantity information from a separate database. This section is similar to the bottom of the Order Entry screen.

Internally, Order Entry with Quantities performs its actions through Sage 300 business objects, ensuring proper multi-user operation. The technology used increases the probability that the program will operate unchanged with future versions of Sage 300. As illustrative of that technology, Order Entry with Quantities works with multiple versions Sage 300.

### **Running Order Entry with Quantities**

The first time you run Order Entry with Quantities for a Sage 300 Company you must log in to Sage 300 as the ADMIN user, and you will be prompted to enter program settings. The following dialog will appear asking you to enter program settings:

| Order E | ntry with Quantities                                             |
|---------|------------------------------------------------------------------|
| 2       | Program settings have not been set. Do you want to set them now? |
|         | Yes No                                                           |

If you respond "Yes" an additional dialog will be displayed where you can enter information that is used to make an external connection to an Sage 300 database that contains additional quantity information or, a non-Sage 300 database that contains additional quantity information for unformatted item numbers that match Sage 300's format.

| 🐱 TaiRox Software Inc Order Entry with Quantities Settings |                                                                                                    |  |
|------------------------------------------------------------|----------------------------------------------------------------------------------------------------|--|
| Connection                                                 | Provider=SQLNCLI; Server=?; Database=?; Uid=?; Pwd=?;                                              |  |
| Location                                                   |                                                                                                    |  |
| Query                                                      | SELECT (QTYONHAND+QTYRENOCST+QTYADNOCST-QTYSHNOCST) AS QTONHAND,QTYONORDER AS QTONORDER,QTYSALORDR |  |
| 🔲 Quantity Drilldown                                       |                                                                                                    |  |
| ОК                                                         | Test Connection Cancel                                                                             |  |

**Connection:** The Connection field is an ODBC connection string to your external database.

**Location:** The Location field is an external location that you would like to see quantities displayed for.

**Query:** The Query field is an SQL query that is used to get the quantity information for the external location for a given item number. The query value is defaulted to a query that is required to get location quantities for an Sage 300 database. If you are accessing a non-Sage 300 database you can use this query as the basis for creating a query to that external database.

## Order Entry with Quantities User Guide

**Drilldown:** If your external database is the same database as your Sage 300 database, but you want to display quantities for a different location, then you can check this field which will allow you to drill down similar to the drill down in the quantity section in the upper quantity pane.

Order Entry with Quantities can be launched from Sage 300 O/E Transactions as shown here. A Sage 300 administrator creates the Order Entry with Quantities icon as the final installation step.

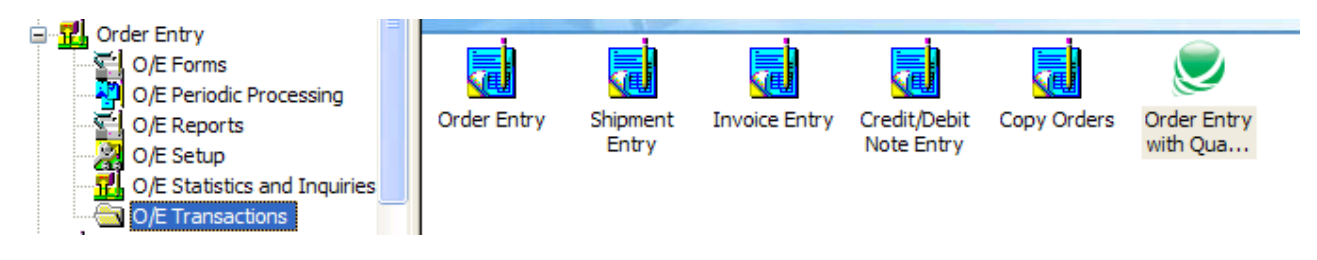

### **Running Order Entry with Quantities (continued)**

When launched, Order Entry with Quantities displays an Order entry screen with the item quantities section displayed below the Post button. Drilldown from the quantities is supported.

| SAMLTD - Order Entry with Quantities                                                                                                    | × |  |  |  |
|----------------------------------------------------------------------------------------------------|---|--|--|--|
| File Settings Help                                                                                                    |   |  |  |  |
| Order No. 📢 📢 ORD 0000000063 💦 🕨 🔍 🗅 No. of Shipments 🔽 Last Shipment No.                                                                    |   |  |  |  |
| Customer No. 1105 🔍 🖹 🔺 🥠 Bargain Mart - Oakland Last Invoice No.                                                                            |   |  |  |  |
| Order Customer Taxes Optional Fields Sales Split Rates Totals                                                                                |   |  |  |  |
| Template Code ACTIVE Q PO No. Status: Posted Source: Entered                                                                                 |   |  |  |  |
| Order Date 06/30/2010 🖸 Location 2 🔍 Portland Office                                                                                         |   |  |  |  |
| Order Type 🖌 🔽 🔽 From Multiple Quotes 🔺 🔽 Job Related 🔽 Project Invoicing 🗖 Retainage                                                        |   |  |  |  |
| Ship-To Location 📃 🔍 🗅 🔺 Exp. Ship Date 06/30/2010 🔲 🔽 Calc. Tax 🦷 On Hold                                                                   |   |  |  |  |
| Description No backorder Reference Ref #1006-2-2                                                                                             |   |  |  |  |
| Lin   Type   🔍 Item No. / Misc. Charge   🔍 Kit/BOM   Description   🔍 Price List   🔍 Location   Exp. 🔼                                        |   |  |  |  |
| 1     Item     A1-103/0     Fluorescent Des     USA     2     6/30       2     Item     A1-105/0     13w/ Mini Fluore     USA     2     6/30 |   |  |  |  |
|                                                                                                    |   |  |  |  |
|                                                                                                    |   |  |  |  |
|                                                                                                    |   |  |  |  |
|                                                                                                    |   |  |  |  |
|                                                                                                    |   |  |  |  |
| Qty. on Hand Qty. on Sales Order Qty. on Purchase Order Qty. Committed Qty. Available                                                        |   |  |  |  |
| Location 2 (E.a.) 262 9 🔽 0 🔽 0 🔽 262                                                                                                    |   |  |  |  |
| All Locations (Ea.) 657 19 🖤 0 🔽 0 💭 657                                                                                                    |   |  |  |  |
| Item/Tax Components Ship All Order Subtotal 596.71 USD                                                                                       |   |  |  |  |
| Post     Delete     History     Prepayment                                                                                                   |   |  |  |  |
| Port of Vancouver                                                                                                    |   |  |  |  |
| Location 4 (Ea.) 206 10 0 206                                                                                                    |   |  |  |  |
|                                                                                                    |   |  |  |  |